# Руководство по быстрому подключению

# Краткое описание принтера

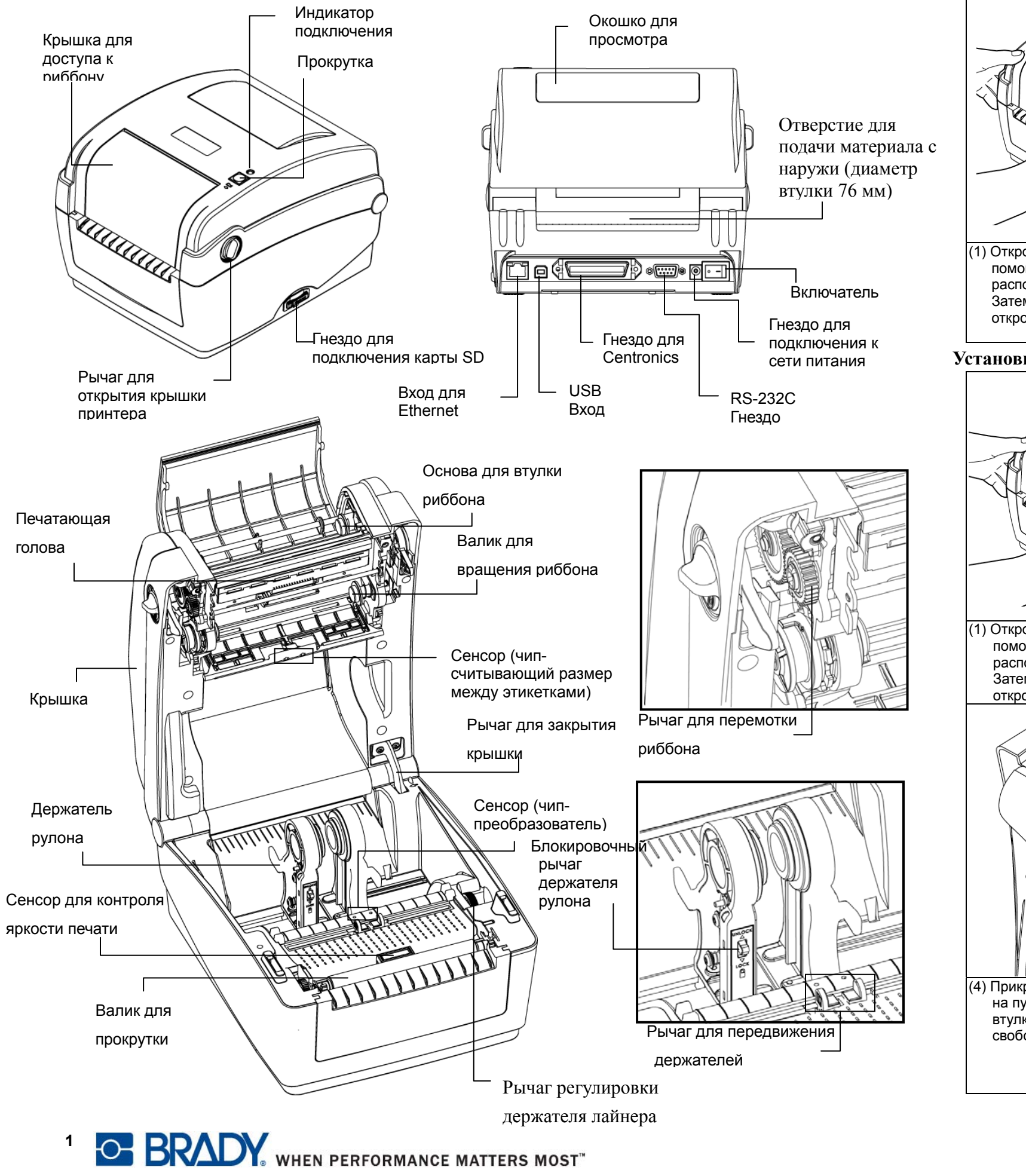

## Правила открытия и закрытия верхней крышки

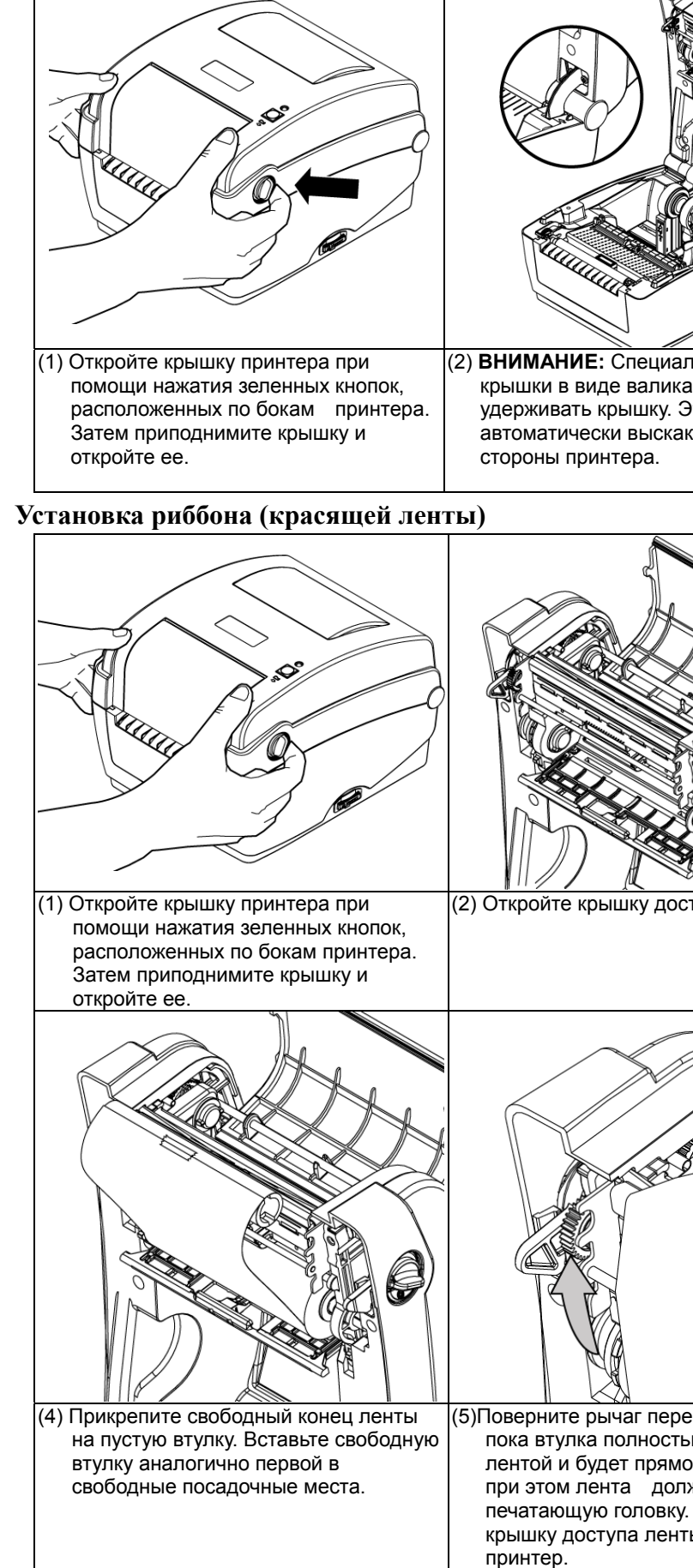

| 1 A                                                                                    |                                                                                                    |
|----------------------------------------------------------------------------------------|----------------------------------------------------------------------------------------------------|
|                                                                                        |                                                                                                    |
| альный держатель<br>ка будет<br>Это устройство<br>акивает с правой                     | (3) Для того, чтобы закрыть крышку<br>принтера, нужно одной рукой<br>придерживать крышку, а второй<br>нажать на валик и вставить его<br>обратно. Только затем, можно<br>закрыть принтер. |
| оступа к риббону.                                                                      | <ul> <li>(3) Вставьте правую сторону риббона на<br/>посадочную втулку. Выровните по<br/>линии втулки вторую сторону и<br/>закрепите во второй посадочной<br/>втулке.</li> </ul>          |
| ремотки ленты,<br>тью не покроется<br>мой без морщин,<br>илжна покрыть<br>ку. Закройте | * Путь установки ленты                                                                                                    |
| ты и затем сам                                                                         |                                                                                                    |

En

### Установка материала

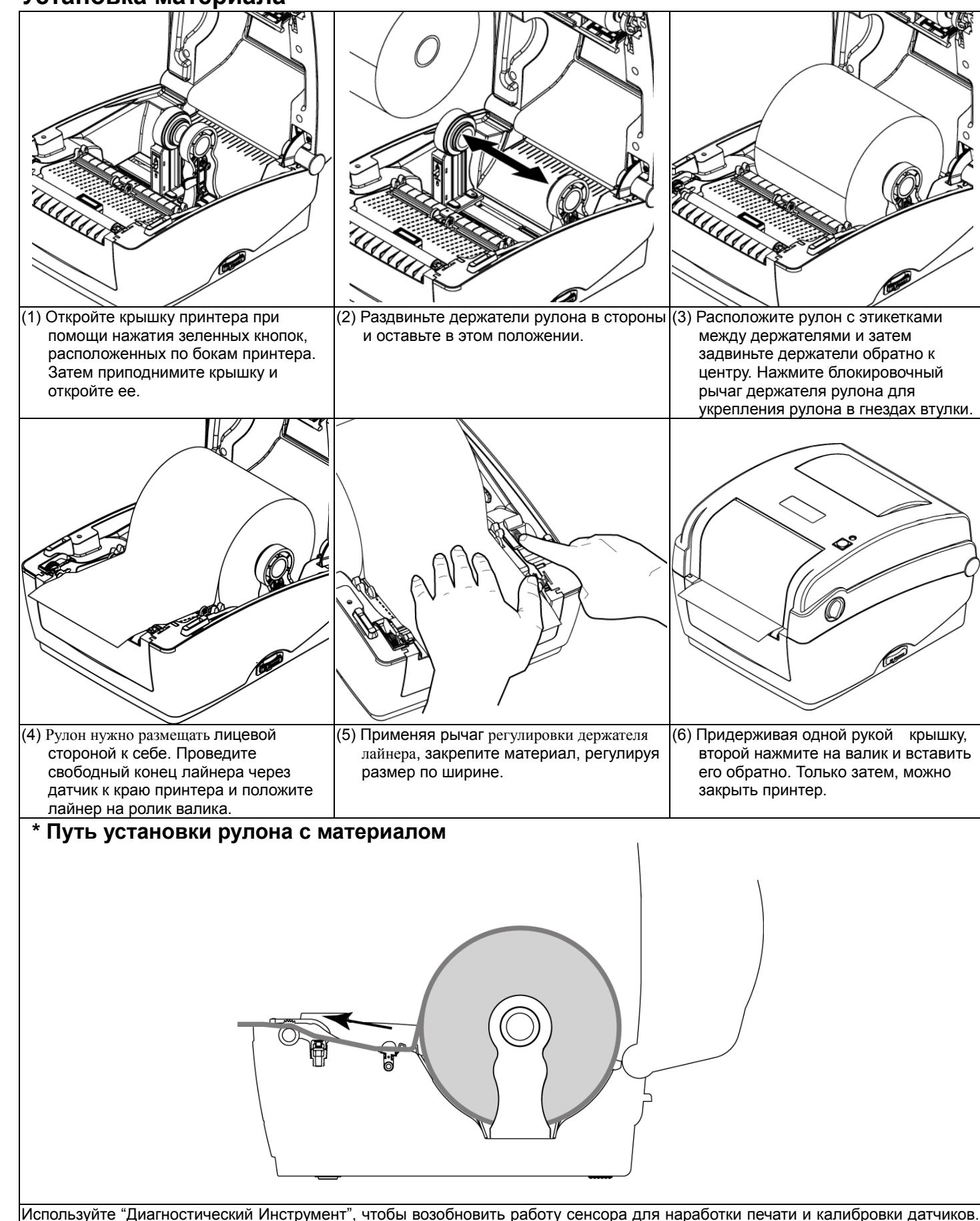

(Начните с "Диагностического инструмента", затем выберите опцию «Конфигурация Принтера», затем выберите кнопку "Calibrate Sensor". Если у вас не получилось, пожалуйста вернитесь к диагностической панели быстрого старта в самое начала за дополнительной информацией.

Внимание: Не забудьте калибровка устанавливается по шагу этикетки или по высечке на лайнере при смене материала.

# Функциональные клавиши

- (1) Прокрутка
- автоматически начать со следующей.
- (2) Остановка (Пауза) при работе на принтере
- чтобы начать работу на принтере.

# Диагностика

управлять командами для печати на принтере.

#### Начало настройки:

- Команды).

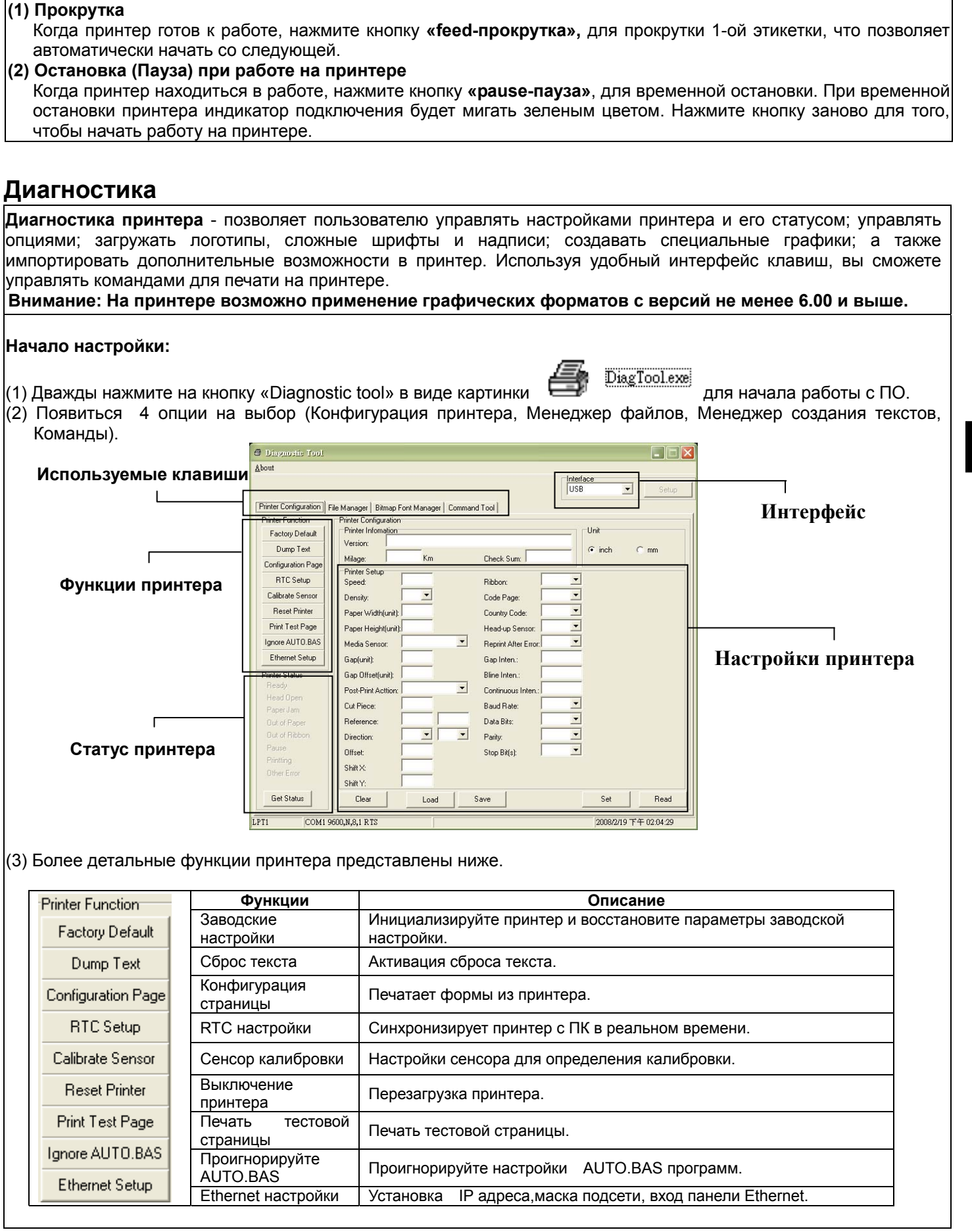

#### (3) Более детальные функции принтера представлены ниже.

| Printer Function   | Функции                    |                               |
|--------------------|----------------------------|-------------------------------|
| Factory Default    | Заводские<br>настройки     | Инициализируйте<br>настройки. |
| Dump Text          | Сброс текста               | Активация сброса              |
| Configuration Page | Конфигурация<br>страницы   | Печатает формы и              |
| RTC Setup          | RTC настройки              | Синхронизирует пр             |
| Calibrate Sensor   | Сенсор калибровки          | Настройки сенсора             |
| Reset Printer      | Выключение<br>принтера     | Перезагрузка прин             |
| Print Test Page    | Печать тестовой страницы   | Печать тестовой с             |
| Ignore AUTO.BAS    | Проигнорируйте<br>AUTO.BAS | Проигнорируйте на             |
| E themet Setup     | Ethernet настройки         | Установка IP адр              |

\* За дополнительной информацией и о дополнительных возможностях принтера, обратитесь к Руководству пользования.

En